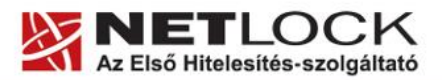

www.netlock.hu

1(11)

# Útmutató az IRM E-Számlák kezeléséhez

Éves beszámoló elektronikus küldése 2010. január 1-től

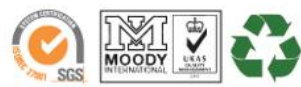

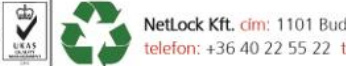

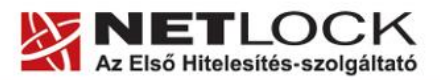

www.netlock.hu

2(11)

# 1. Tartalomjegyzék

| 1.     | Tartalomjegyzék                                                                  | 2  |
|--------|----------------------------------------------------------------------------------|----|
| 2.     | Bevezető                                                                         | 3  |
| 3.     | Az IRM E-számla kezelésének feltételei                                           | 4  |
| 3.1.   | Jogi feltételek                                                                  | 4  |
| 4.     | Technikai feltételek                                                             | 4  |
| 5.     | Előkészítő lépések – Ha valamelyik feltétellel nem rendelkezik                   | 5  |
| 5.1.   | Ügyfélkapu regisztráció létrehozása                                              | 5  |
| 5.2.   | A MOKKA szoftver telepítése és a regisztrációja                                  | 5  |
| 5.2.1. | A regisztráció befejezése, a MOKKA szoftver beállítása                           | 7  |
| 6.     | Az IRM e-Számlák ellenőrzése MOKKA (NetLock) alkalmazással                       | 8  |
| 7.     | Az elektronikus számlák könyvelése                                               | 9  |
| 7.1.   | Az elektronikus számlák könyvelése belső szabályzat által meghatározott<br>módon | 10 |
| 8.     | Források                                                                         | 11 |
| 9.     | Függelék – Dokumentáció információk                                              | 11 |

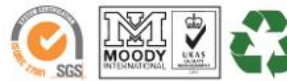

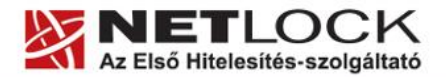

www.netlock.hu

# 2. Bevezető

Ennek a tájékoztatónak az a célja, hogy a segítséget adjon az IRM által kibocsátott e-számla kezeléséhez.

Az e-számlák tartalmával kapcsolatosan az IRM ügyfélszolgálata tud felvilágosítást adni:

Elérhetőségeik:

- Telefon: 06-1-795-5106 06-1-795-5111
- E-mail: <u>e-beszamolo@irm.gov.hu</u>

Amennyiben bármilyen nem a számla tartalmával kapcsolatos kérdése van, vagy problémája támad, Ügyfélszolgálatunk a <u>info@netlock.hu</u> e-mail címen munkanapokon 9 és 17 óra között készséggel áll rendelkezésére.

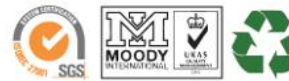

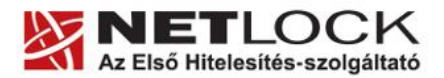

www.netlock.hu

#### 3. Az IRM E-számla kezelésének feltételei

Az E-számla kezelése során a következő feltételeknek kell megfelelni.

3.1. Jogi feltételek

## Az IRM által közzétett információk alapján:

A befizetett költségtérítésről 2010. április 1-től a beszámoló közzétételét követő 15 napon belül elektronikus számla kerül kiküldésre a beszámolót beküldő személy értesítési tárhelyére.

#### A továbbiakban papír alapú számla kibocsátására nincs mód.

## 4. Technikai feltételek

A beszámoló küldéséhez a következő feltételeknek meg kell felelnie:

- 1. Rendelkeznie kell Ügyfélkapus hozzáféréssel.
- 2. Rendelkeznie kell internet kapcsolattal.

Mivel az E-számlát az ügyfélkapus értesítési tárhelyére kapja, illetve az adatbeküldés is az Ügyfélkapun keresztül történt, így ez a két feltétel már teljesült is.

3. Rendelkeznie kell a Mokka alkalmazással

Ha valamelyikkel nem rendelkezik, ugorjon a megfelelő fejezethez.

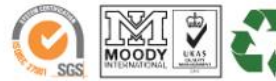

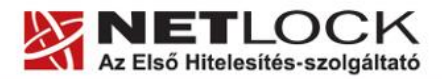

www.netlock.hu

# 5. Előkészítő lépések – Ha valamelyik feltétellel nem rendelkezik

A következő alfejezetek közül azt hajtsa végre, amelyik az Ön esetében szükséges.

A telepítésekhez rendszergazdai jogosultság lehet szükséges a gépen.

## 5.1. Ügyfélkapu regisztráció létrehozása

Az Ügyfélkapu regisztrációhoz hajtsa végre a következő lépéseket:

- 1. Indítson egy böngészőt.
- 2. Látogasson el a következő oldalra:

https://ugyintezes.magyarorszag.hu/okmanyiroda

3. Válassza az "Időpontot foglalok okmányirodába személyes regisztrációhoz" és kövesse az ott leírt lépéseket.

## 5.2. A MOKKA szoftver telepítése és a regisztrációja

#### A telepítés lépései

- 1. Látogasson el Internet böngészőjével a következő oldalra: http://www.netlock.hu/mokka/
- 2. Itt a MOKKA hitelesítő szoftver letöltése menüpontra kattintva letöltheti a telepítő állományt.
- 3. Csomagolja ki a telepítő állományt.

Ezt legegyszerűbben a letöltött állományon jobb gombbal kattintva, majd "Az összes fájl kibontása" menüpontot választva hajthatja végre. Ez után meg kell adnia, hogy hova kerüljön a kicsomagolt állomány.

4. Indítsa el a kicsomagolt állományt.

Válassza ki a telepítés nyelvét, majd kattintson a Tovább (Next) gombra. Ez után jelölje az "Elfogadom..." (I accept) opciót, majd nyomjon a Tovább (Next) gombra egészen addig, míg el nem jut a File kiterjesztés társítás ablakig.

5. Döntés szükséges, hogy a kívánja-e társítani az e-signo-s programokat a MOKKA-hoz

Amennyiben társítja (alapértelmezett beállítás), az addig e-signo-ként mentett dossziék MOKKA dossziévá válnak. Ez nem jelent tartalmi változást. Ezután a MOKKA szoftver segítségével tudja megnyitni őket.

Amennyiben meg kívánja tartani az e-signo-s file-okat, akkor vegye ki a pipát!

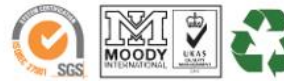

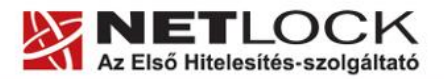

Elektronikus aláírás | Időbélyegzés | e-Számlázás | e-Archiválás | PKI tanácsadás és rendszerintegráció www.netlock.hu 😼 NetLock MOKKA Telepítő Fájlkiterjesztés társítás MOKKA fájlkiterjesztés társítás Kívánja a MicroSec E-Szignó fájlokhoz a MOKKA-t társítani? Jelőlje be az alábbi jelőlő vezérlőt, ha az .ES3 és .ET3 kiterjesztésű fájlokat a MOKKA-val k ívánja megnyitni. MicroSec E-Szignó fájlkiterjesztésekhez a MOKKA társítása. < <u>V</u>issza <u>T</u>ovább > Mégse www.netlock.hu 6. A telepítés végén jelölje be a Netlock MOKKA indítását, majd nyomja meg a Befejezés (Finish) gombot. Ekkor a szoftver elindul, és végrehajthatjuk a Regisztrációt. - II × MOKKA 2.0 - Még nem mentett Eái Nézet Dokumentum Hitelesítés Átvételi elismervény Beállítások Súgó 🔎 Aláírás kiterjesztése... 🔑 Ellenőrzés 🛛 🗙 Aláírás/Időbélyeg törlés 🔑 Aláírás... 🔤 Időbélyegzés. **22** Dosszié

- MOKKA 2.0 Még nem mentett
  Image: Second Second Secon
- 7. Válassza a Beállítások > Regisztráció menüpontot.

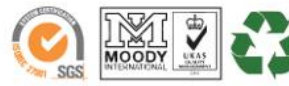

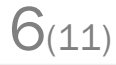

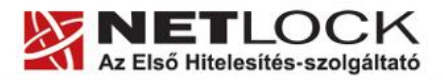

www.netlock.hu

- 8. A megjelenő varázsló első ablakában válassza a "Regisztráció" opciókat, majd nyomjon tovább gombot.
- 9. Ezután töltse ki az adatokat, majd az adatok megadása után nyomjon a Tovább gombra.

| 💐 Regisztráció          | Regisztráció és rendszer ellenőrzés |                                                                                                    |                            |  |  |  |  |
|-------------------------|-------------------------------------|----------------------------------------------------------------------------------------------------|----------------------------|--|--|--|--|
| Üdvözöljük<br>Felhaszná | lói adatok                          | Felhasználói adatok<br>Kérjük, adja meg felhasználói adatait, amit a regisztrációban használni szeretne, majd kattintson a "Tovább"<br>gombra. A "Vissza" gombra kattintva visszajuthat a varázsló kezdő oldalára. |                            |  |  |  |  |
| NT A COL                | PINITA D                            | Felhasználói adatok<br>Felhasználó neve:<br>Szervezet:<br>Szervezet székhelye:<br>E-mail cím:<br>Telefonszám<br>(opcionális):                                                                                      | Budapest                   |  |  |  |  |
| 🕜 <u>S</u> úgó          |                                     |                                                                                                    | S < Vissza Iovább > Kégsem |  |  |  |  |

10. Az adatok kitöltése után a regisztrációs fájlt le kell menteni, majd e-mailben elküldeni.

Amennyiben gépe be van állítva megfelelően, a regisztrációs fájl rögtön egy e-mailbe kerül, melyet а levelező programjával rögtön el is tud küldeni. Abban az esetben, ha ez nem valósul meg, kérjük, hogy csatolt file-ként küldje el regisztrációját a mokka@netlock.hu e-mail címre.

## FONTOS!

Regisztrációs kódot csak abban az esetben áll módunkban kiadni, ha az adatok megfelelően kerülnek megadásra!

5.2.1. A regisztráció befejezése, a MOKKA szoftver beállítása

- 1. A regisztrációt követően e-mailben megkapja a regisztrációs fájlt.
- 2. A regisztrációs fájlt a gépére a következő helyre kell mentenie:

C:\Program Files\NetLock MOKKA\

A fenti lépések végrehajtása után a szoftver használható az államkincstári igazolások megnyitására

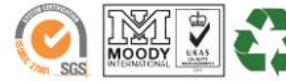

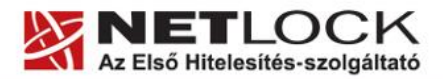

www.netlock.hu

#### 6. Az IRM e-Számlák ellenőrzése MOKKA (NetLock) alkalmazással

A megtekintés lépései a következők:

- 1. Mentse le az aláírás állományt (.x132) egy mappába.
- 2. Hogy egyszerűbb legyen kezelnie, átnevezheti a fájlt úgy, hogy kiterjesztése .dosszie legyen.
- 3. Indítsa el a MOKKA (NetLock) alkalmazást.
- 4. Nyissa meg az aláírás állományt (.x132 vagy ha átnevezte, .dosszie) a Fájl > Dosszié megnyitása menüponttal.
- 5. Az állomány megnyitása után automatikusan végrehajtódik az aláírás ellenőrzése.

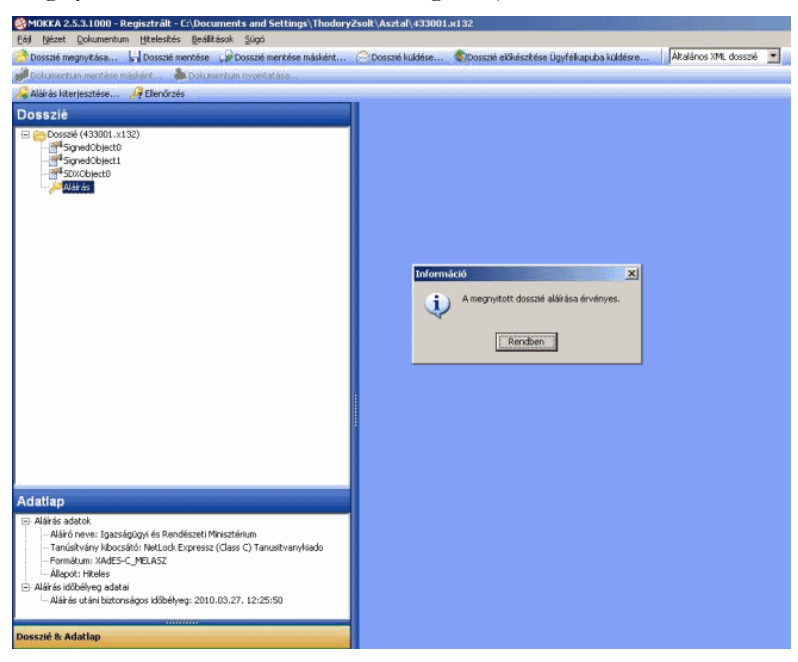

A hiteles dokumentumból meg lehet nyitni az aláírt állományt, állományokat (néven duplán kattintva vagy jobb kattintás után "Dokumentum megjelenítése" pontra kattintva)!

A "SignedObject0" jelzi az első dokumentumot (számlakép, mint .pdf állomány).

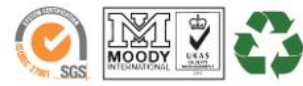

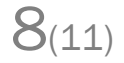

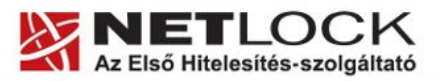

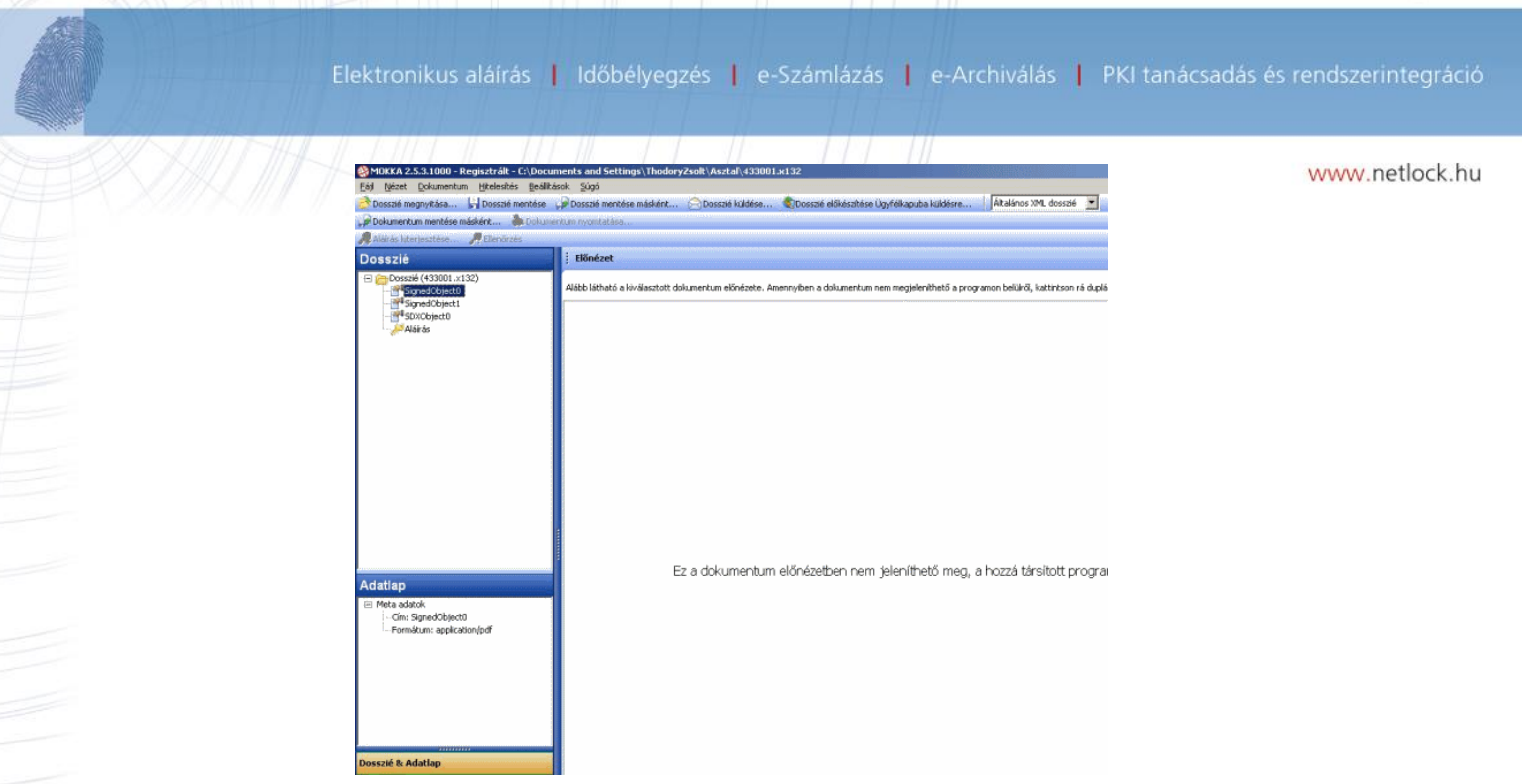

A "SignedObject1" jelzi a második dokumentumot (elektronikus számla, mint .xml állomány).

| 🛞 MOKKA 2.5.3.1000 - Regisztrált - C:\Documents and Settings\ThodoryZsolt\Asztal\433001.x132 |                                                                                                    |  |  |  |  |  |
|----------------------------------------------------------------------------------------------|----------------------------------------------------------------------------------------------------|--|--|--|--|--|
| Eág Nézet Dokumentum Hitelesítés Beálika                                                     | isok §úgó                                                                                                    |  |  |  |  |  |
| Dosszié megnyitása Dosszié mentése                                                           | 🖋 Dosszlé mentése másként 📄 Dosszlé küldése 🌒 Dosszlé előkészítése Ügyfélkapuba küldésre 🛛   Atalános XML dosszlé 🗾                   |  |  |  |  |  |
| 🐙 Dokumentum mentése másként 🖓 Dokum                                                         | ritum nyonitatása                                                                                                    |  |  |  |  |  |
| Akiras hiterjesztése                                                                         |                                                                                                    |  |  |  |  |  |
| Dosszié                                                                                      | Előnézet                                                                                                    |  |  |  |  |  |
| Dosszié (433001.x132) SignedObject0 SignedObject1 SignedObject1 SignedObject0                | Alább látható a lövälasztott dokumentum előnézete. Amennyiben a dokumentum nem megjeleníthető a programon belükö, katiritson rá duplá |  |  |  |  |  |
| Adatisp<br>Meta oddok<br>Meta oddok<br>- Gim SgnedObject<br>- Formidum: toot/mil             | Ez a dokumentum előnézetben nem jeleníthető meg, a hozzá társított progran                                                            |  |  |  |  |  |
| Dosszié & Adatlap                                                                            |                                                                                                    |  |  |  |  |  |

## 7. Az elektronikus számlák könyvelése

Az elektronikus számlák befogadására alapvetően 2 megoldást vehet igénybe a számlafogadó.

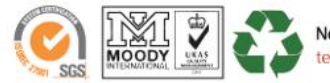

10(11)

Elektronikus aláírás | Időbélyegzés | e-Számlázás | e-Archiválás | PKI tanácsadás és rendszerintegráció

1. Elektronikus kontírozó szoftver beszerzése és használata

www.netlock.hu

Erről részletesebben most nem beszélünk.

2. Belső szabályzat készítése a számlák kezeléséről, alaki másolat készítés (nyomtatás) a számláról, majd annak kontírozása, amellett, hogy az eredeti e-számla tárolásra kerül.

7.1. Az elektronikus számlák könyvelése belső szabályzat által meghatározott módon

A 2000. évi C. törvény a számvitelről 167. § f) (3) szerint:

A bizonylat (ideértve mind a kibocsátott, mind a befogadott bizonylatokat) alaki és tartalmi hitelessége, megbízhatósága - ha az más módon nem biztosítható - a gazdálkodó képviseletére jogosult személy (ideértve a Polgári Törvénykönyv szerinti képviseletet is), vagy belső szabályzatban erre külön feljogosított személy aláírásával is igazolható;

tehát lehetőség van szabályzatban meghatározott módon kezelni a számlákat.

Az elkészülő szabályzatnak az alábbiakat kell figyelembe vennie:

• A számvitel korábban is lehetővé tette, hogy egy számláról másolatot készítsünk, ha elláttuk az alábbiakkal:

"Az eredetivel mindenben megegyező hiteles másolat." Kelt, bélyegző, aláírás.

Az így létrehozott másolat használható a hagyományos munkavégzésre, például kontírozásra. (Tehát kinyomtatjuk, majd a fentiekkel ellátjuk, és a továbbiakban ezt használjuk, az eredeti őrzése mellett.)

• Az elektronikus számlát megfelelően tárolnunk (digitális archiválás) kell.

114/2007. (XII. 29.) GKM rendelet a digitális archiválás szabályairól 4. § (1)

Ha a megőrzésre szánt elektronikus dokumentumot az Eat. szerinti legalább fokozott biztonságú elektronikus aláírással látták el, a megőrzésre kötelezett a megőrzéssel az Eat.-ban meghatározott archiválási szolgáltatót is megbízhat.

A "megbízhat" alapján nem szükséges szolgáltató igénybe venni, ezt más módon is megoldhatjuk.

Ilyen termékünk az Netlock Archer program, amelyről részletesen itt olvashat:

http://www.netlock.hu/archer/

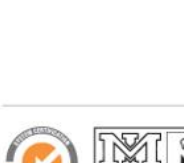

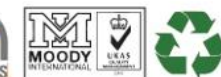

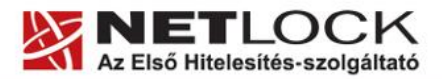

11(11)

Elektronikus aláírás | Időbélyegzés | e-Számlázás | e-Archiválás | PKI tanácsadás és rendszerintegráció

www.netlock.hu

## 8. Források

• IRM honlap (<u>http://www.e-beszamolo.kim.hu/</u> 2010-06-07)

## 9. Függelék – Dokumentáció információk

A dokumentációt készítette: Varga Viktor, Netlock Kft.

Felhasználása tetszőleges, a szerző megjelölésével.

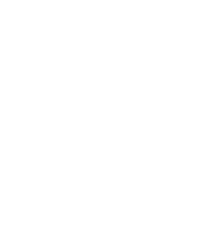

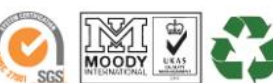